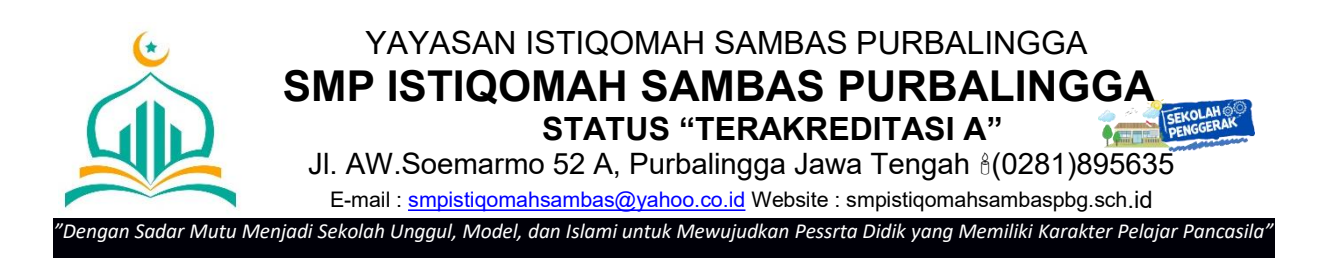

## PROSEDUR PENDAFTARAN PPDB SMP ISTIQOMAH SAMBAS PURBALINGGA PROGRAM REGULER (JALUR UNDANGAN)

1. Pastikan semua berkas persyaratan pendaftaran telah lengkap dalam bentuk hasil scan format PDF dengan ukuran masingmasing file maksimal 5 MB.

Persyaratan

- ✓ NISN
- ✓ Kartu Keluarga
- ✓ Akte Kelahiran
- ✓ Piagam Kejuaraan (jika ada)
- 2. Buka link pendaftaran : http://ppdb.istigomahsambas.org akan muncul tampilan berikut. (Berlaku untuk Jalur Undangan)

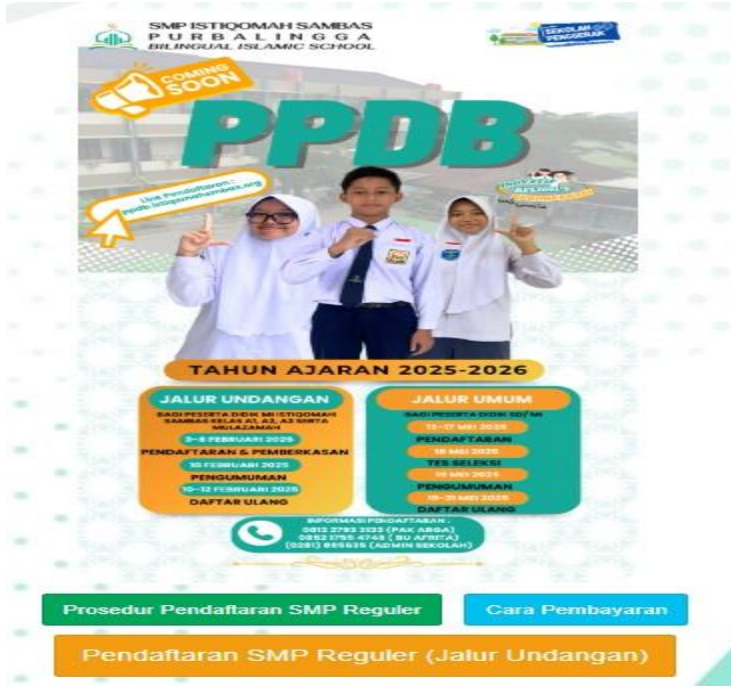

Sebelum Registrasi User, pastikan untuk membaca dan mencermati prosedur pendaftaran (sebelah kiri warna hijau) yang dapat diunduh di link tersebut.

- 3. Ikuti petunjuk Prosedur Pendaftaran
- 4. Klik Pendaftaran SMP Reguler. (sebelah bawah warna kuning)
- 5. Buat Akun Pendaftar dengan ketentuan :
  - : Nama lengkap (Huruf Kapital)
  - Jenis Kelamin NISN

Nama lengkap

: L/P : xxxxxxxxx (10 digit)

No.HP/WA aktif Orang Tua

: XXXXXXXXXX

Klik Buat User, kemudian screenshoot / foto / catat username dan password yang muncul

Catatan : Username dan password jangan sampai lupa.

Username adalah nomor formulir/pendaftaran.

- 6. Klik Login
- 7. Isikan username dan password

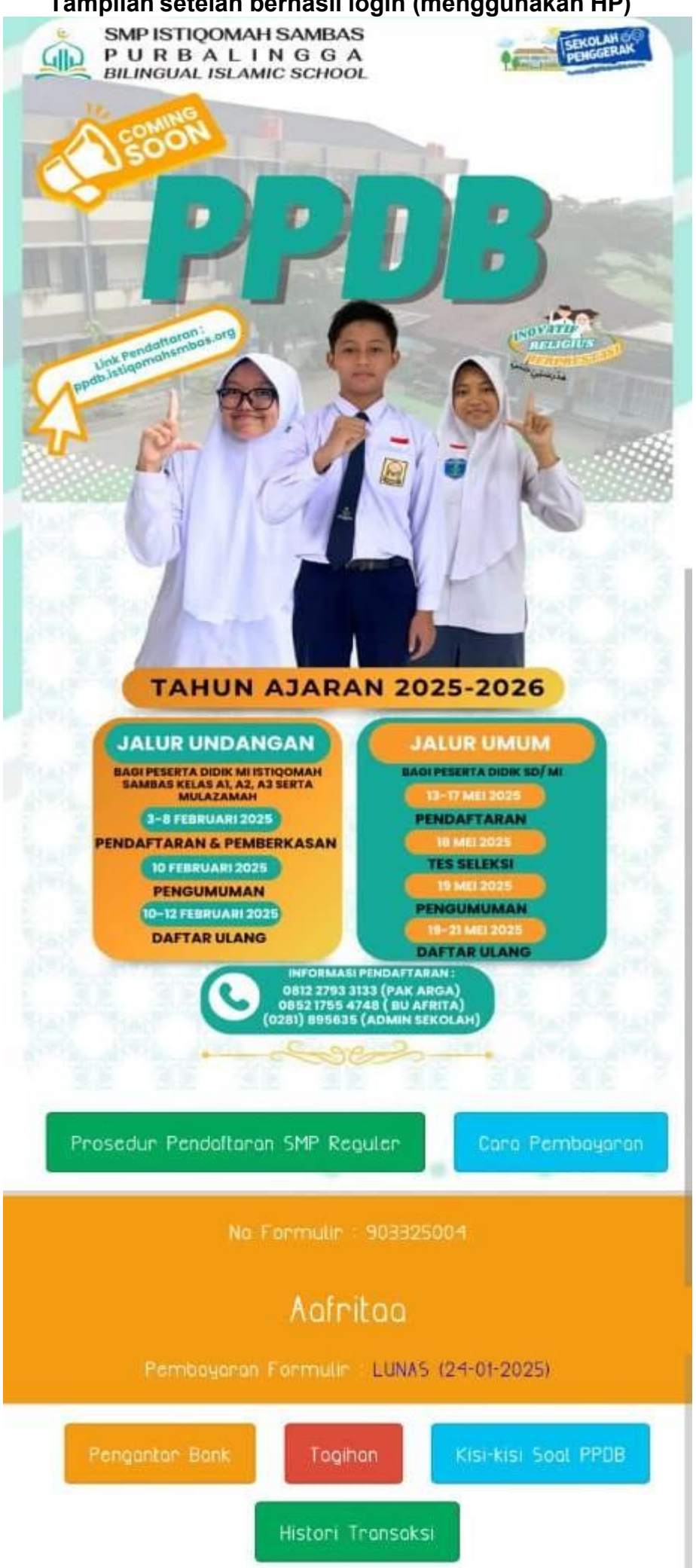

## Tampilan setelah berhasil login (menggunakan HP)

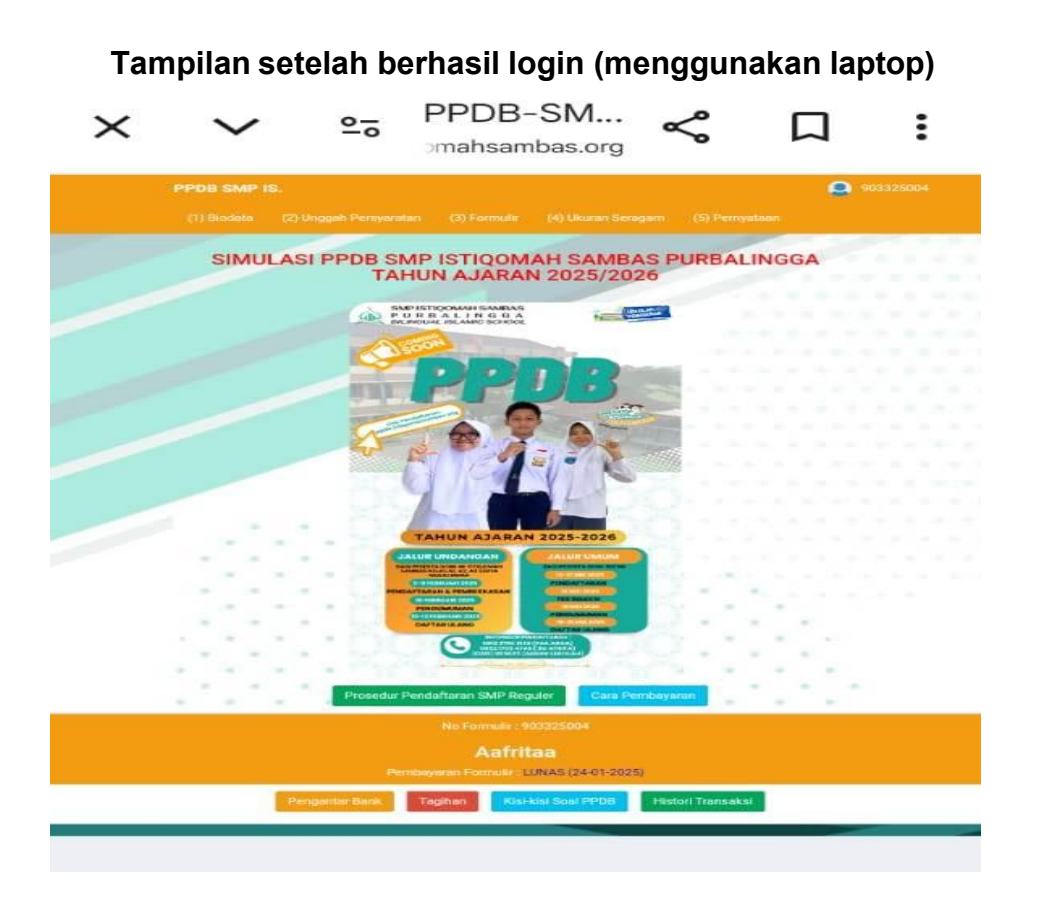

- 8. Pendaftar akan mendapatkan notifikasi melalui pesan WA atau lakukan pembayaran biaya pendaftaran dengan cara :
  - klik pengantar bank
  - ikuti langkah pembayaran dengan cara klik unduh cara pembayaran

Tagihan Biaya pendaftaran : Rp.100.000

Tampilan pengantar bank tagihan biaya pendaftaran program reguler (**Jalur Undangan**) (menggunakan HP)

| PPDE                              | SMP IS. (1) Biodata (2) Unggah Persyaratan | (3) Formulir (4) Ukuran Seragam (5) Pernyataan | 903324001 |
|-----------------------------------|--------------------------------------------|------------------------------------------------|-----------|
| embayaran Bia                     | ya PPDB SMP ISTIQOMAH SAMBAS PURB          | ALINGGA                                        |           |
| omor Formulir /<br>irtual Account | 903324001                                  |                                                |           |
| ama                               | Afrita                                     | Nomor                                          |           |
| eriode Tagihan                    | 29 Feb 2024 s.d 03 Mar 2024                | Dondoftaran                                    |           |
| tatus                             | SUDAH DIBAYAR                              | Penuanaran                                     |           |
| otal Tagihan                      | Rp 2.000,-                                 |                                                |           |
| iduh Cara Pembay                  | raran Cetak                                | → Biava Rp100 000                              |           |
|                                   |                                            | Blaya Np 100.000                               |           |
|                                   |                                            |                                                |           |
|                                   |                                            |                                                |           |
|                                   |                                            |                                                |           |
|                                   |                                            |                                                |           |

- 9. Setelah melakukan pembayaran biaya pendaftaran, kemudian **login kembali menggunakan username dan password yang sama**
- 10. Klik tanda opsi garis tiga dibagian kanan di HP akan muncul tampilan berikut.

| PPDB SMP IS.                     |                 | <br>Klik |
|----------------------------------|-----------------|----------|
| Update Biodata : [9033240        | 01] Afrita      |          |
| Data Calon Siswa<br>Nama Lengkap |                 |          |
| Afrita                           |                 |          |
| Jenis Kelamin                    |                 |          |
| 🔿 Laki-laki 🔍 Perempuan          |                 |          |
| NIK                              |                 |          |
| 3303055005110001                 |                 |          |
| NISN                             |                 |          |
| 0987654321                       |                 |          |
| Tempat Lahir                     |                 |          |
| Purbalingga                      |                 |          |
| Tgl Lahir                        |                 |          |
| <b>*</b> 23-06-2016              |                 |          |
| ٨٩٥٣٥                            |                 |          |
|                                  | $\triangleleft$ |          |

- 11. Klik Biodata
- 12. **Isilah biodata** sesuai dengan kondisi yang sebenarnya. Setelah mengisibiodata, kemudian klik **berikutnya** >>
- 13.Pada menu Unggah Persyaratan, upload semua berkas persyaratan yang sudah di scan pdf, kemudian klik **berikutnya** >>

- 14. Pada menu Formulir muncul tampilan formulir yang telah diisi. Pada tampilan ini terdapat menu:
  - a. Update (untuk mengoreksi apabila ada kesalahan pengisian)
  - b. Unduh (mengunduh formulir)
  - c. Cetak (mencetak jika sudah yakin benar)
- 15. Pada menu ukuran seragam akan muncul tampilan berikut.

| PPDB SMP IS. (1) Biodata (2) Unggah Persyaratan (3) Formulir (4) Ukuran Seragam (5) Pernyataan                   | 903324001                                               |
|----------------------------------------------------------------------------------------------------|---------------------------------------------------------|
| Memilih Ukuran Baju / Celana / Rok : [903324001] Afrita                                                          |                                                         |
| Ukuran Baju<br>Nama Lengkap<br>Afrita                                                                            |                                                         |
| RANDERSE Panduan Ukuran Seragam<br>SMP Istiqomah Sambas                                                          |                                                         |
| SizeSMLXLPanjang Baju (Cm)66687073Panjang Lengan<br>(Cm)48505254Lebar Dada (Cm)44485256                          | Activate Windows                                        |
|                                                                                                    |                                                         |
|                                                                                                    |                                                         |
| Size S M L XL   Panjang Rok (Cm) 85 87 90 95   Lingkar Pinggang<br>(Cm) 65 67 72 80 85                           |                                                         |
| Note :<br>• Jika ukuran tidak ada yang mencukupi silahkan menghubungi/mengisi form custom seragam.               |                                                         |
| Unduh Panduan Pengukuran Baju/Celana Custom                                                                      |                                                         |
| Video Panduan Pengukuran (1)<br>Video Panduan Pengukuran (2)                                                     |                                                         |
| Ukuran Baju<br>S O M O L O XL O XXL O CUSTOM<br>Isian dibawah ini wajib diisi jika memilih ukuran<br>Baju CUSTOM |                                                         |
| Panjang Baju                                                                                                    | Activate Windows<br>Go to Settings to activate Windows. |

Isikan ukuran seragam yang sesuai.

16. Unduh dokumen Surat Pernyataan Orang Tua/Wali murid pada menu pernyataan, dicetak dan diisi, kemudian diberi tanda tangan bermaterai 10.000 dan bagi yang diterima dapat dikumpulkan pada saat pengambilan seragam setelah Daftar Ulang.

## 17. Klik Log Out

18. lkuti test seleksi sesuai dengan tanggal yang telah ditentukan. Kemudian tunggu Pengumuman Penerimaan

- 19. Bagi yang dinyatakan diterima : Membayar Biaya Daftar Ulang melalui teller / transfer BSI (Bank Syariah Indonesia). Teknis pembayaran akan disampaikan pada saat Pengumuman Penerimaan.
- 20. Ambil seragam sekolah di komplek JI.A.W. Soemarmo No.52 A, dengan membawa bukti pembayaran daftar ulang.

## PANITIA PPDB SMP ISTIQOMAH SAMBAS PURBALINGGA